## COMO CADASTRAR CLIENTE NO GDOOR WEB

Após fazer o login no GDOOR WEB, abra o módulo PESSOAS e clique no ícone "+" no canto inferior direito.

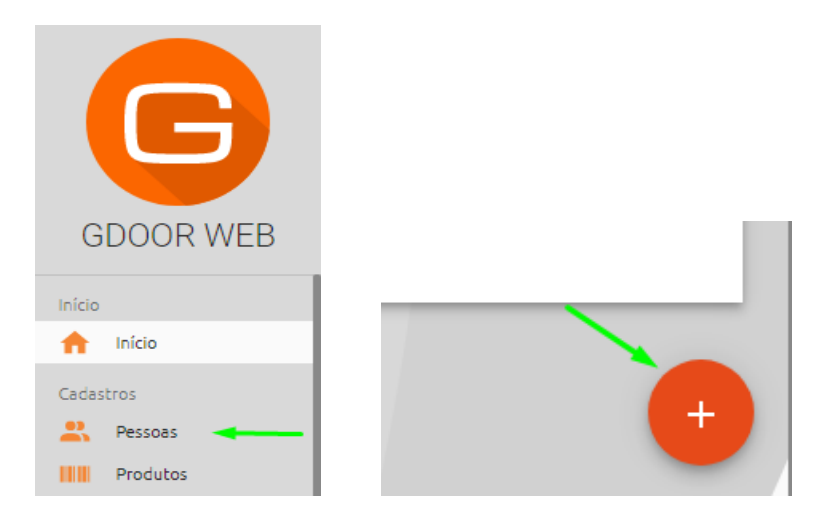

Informe os dados do cliente, caso seja **pessoa física** é necessário informar o **nome**, **CPF** e **endereço**. No caso de **pessoa jurídica**, informe o **nome**, **CNPJ**, **endereço** e **Incrição Estadual**, caso não tiver IE é necessário marcar a opção "Não contribuinte", após inserir as informações basta clicar em **SALVAR**.

| Identificação      |                |                          |                                         |                                                            |                          |                  |                 |
|--------------------|----------------|--------------------------|-----------------------------------------|------------------------------------------------------------|--------------------------|------------------|-----------------|
| Atributos          | dor 🗌 Vendedor | Transportador            | 0/120                                   |                                                            |                          |                  |                 |
| Apelido            |                |                          | 0/60                                    |                                                            |                          |                  |                 |
| CPF                | RG             |                          |                                         | <ul> <li>Pessoa Fisica</li> <li>Pessoa jurídica</li> </ul> |                          |                  |                 |
|                    |                |                          |                                         | O Masc.                                                    |                          |                  |                 |
|                    |                |                          |                                         | Fem.                                                       |                          |                  |                 |
|                    |                |                          |                                         | N/D                                                        |                          |                  |                 |
|                    | _              |                          |                                         |                                                            |                          |                  |                 |
| Endereços          |                |                          |                                         |                                                            |                          |                  |                 |
| Endereço principal |                |                          |                                         |                                                            |                          |                  |                 |
| CEP                |                |                          |                                         |                                                            |                          |                  |                 |
| Logradouro         |                |                          | N                                       | úmero                                                      |                          |                  |                 |
|                    |                |                          | dentificação                            |                                                            |                          |                  |                 |
| Complemento        |                | Bairro                   | , , , , , , , , , , , , , , , , , , , . |                                                            |                          |                  |                 |
| País               | 0,             | / 60                     | Atributos                               |                                                            |                          |                  |                 |
| Brasil             | UF             | Cidade<br>Selecione a UF | Cliente                                 | Fornecedor                                                 | Vendedor 🗌 Transportador |                  |                 |
|                    |                |                          | Nome *                                  |                                                            |                          |                  |                 |
|                    |                |                          |                                         |                                                            |                          | 0/120            |                 |
|                    |                |                          | Nome fantasia                           |                                                            |                          |                  |                 |
|                    |                |                          |                                         |                                                            |                          | 0/60             |                 |
|                    |                |                          | CNPJ<br>Preeprhaio CNPLeipre            | ssione Ctrl + Enter hara cons                              | Q IE                     | 🗍 Não Contribuir | O Pessoa física |
|                    |                |                          |                                         | CRT                                                        |                          |                  | Pessoa jurídica |
|                    |                | 0 / 5000                 | IM                                      | Não definido                                               | CNAE                     |                  | O Masc.         |
|                    |                | 07 5000                  | Nome do respon                          | cável                                                      | CPE do responsável       |                  | Fem.            |
|                    |                |                          |                                         |                                                            |                          |                  | 0.00            |
|                    | CANCELAR       | SALVAR                   |                                         |                                                            |                          |                  |                 |
|                    |                |                          |                                         |                                                            |                          |                  |                 |
|                    |                |                          |                                         |                                                            |                          |                  |                 |